# **UPDATE CONTACT INFORMATION**

Follow the steps below to update your personal contact in Workday. Student employees should update their address with the Registrar.

1. In Workday, click on the View All Apps icon on the home page.

| Good Afternoon, Nadia Khalid                                                                                                    | Mannai                                                                                                    | Es Monday, March 14, 2022 |  |
|----------------------------------------------------------------------------------------------------|----------------------------------------------------------------------------------------------------|---------------------------|--|
| Timely Suggestions<br>Heats share youll get update                                                                                                    | les or pase active lama.                                                                                                    | E You al Age              |  |
| Recommended for You<br>International States of the States of the States of | <ul> <li>Image: Constraint of the second second</li></ul> |                           |  |

2. Select **Personal Information** from the All Apps Screen.

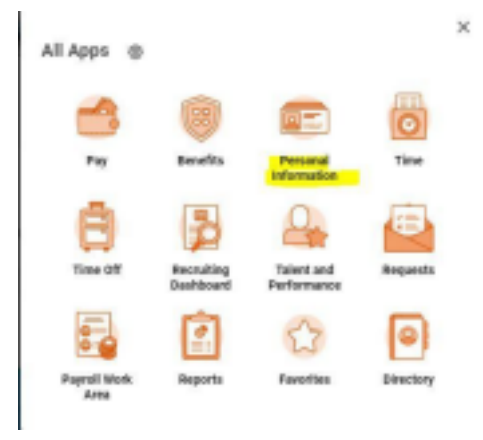

### **Emergency Notification System:**

If you wish to receive Lewis & Clark College emergency notifications, please do the following:

• Personal email - please make sure your personal email is accurate in Workday • Text message - text "LCAlerts" (w/out quotations) to 70815

WORKDAY REFERENCE

# **UPDATE CONTACT INFORMATION**

3. Select **Contact Information** from the Change section.

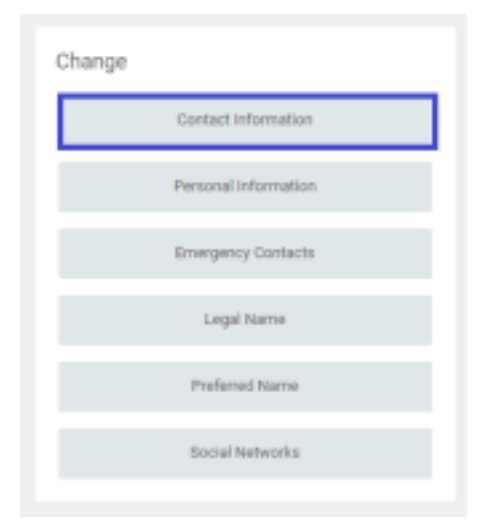

4. Review all of your contact information.

#### \*Please be sure:

- a. Your mobile phone number is accurate
- b. Your personal email is accurate
- 5. To update your information, click the oval "Edit" button located on the upper left corner of the screen.

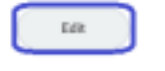

a

Home Contact Information

- 6. To edit the field click on the pencil icon to the right:
- 7. Click on the **Submit** button to complete.

### **Emergency Notification System:**

If you wish to receive Lewis & Clark College emergency notifications, please do the following:

• Personal email - please make sure your personal email is accurate in Workday • Text message - text "LCAlerts" (w/out quotations) to 70815